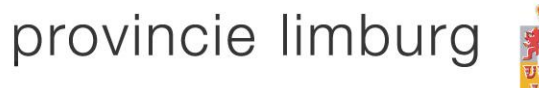

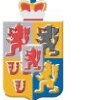

#### Deelnemen aan een webinar

#### Welkom!

### Hoe kan ik deelnemen aan een webinar?

- Stap 1: Installeren Webex
- Stap 2: Vragen stellen via Webex
- Stap 3: Tips / weetjes voor gebruik van Webex

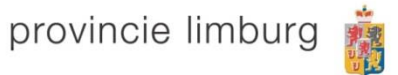

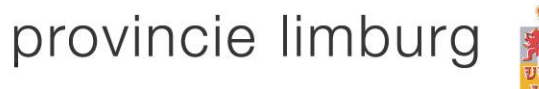

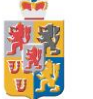

## **Installeren Webex**

Stap 1

## **Deelnemen aan een Webex vergadering**

#### 1. Deelnemen via een mobiele telefoon

Onderstaande stappen zijn van toepassing op Android toestellen (bijvoorbeeld Samsung) en IPhones.

Open de appstore (iPhone) of de playstore (Android).
 Zoek naar "Cisco Webex Meetings".

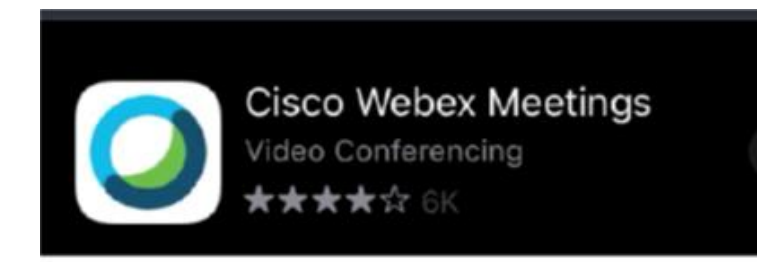

Figuur 1 - Cisco Webex Meetings in de appstore

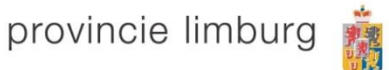

- 3. Klik op "Download".
- 4. Open de "Webex Meet" applicatie.
- 5. Klik op "Vergaderen". Aanmelden is niet vereist.

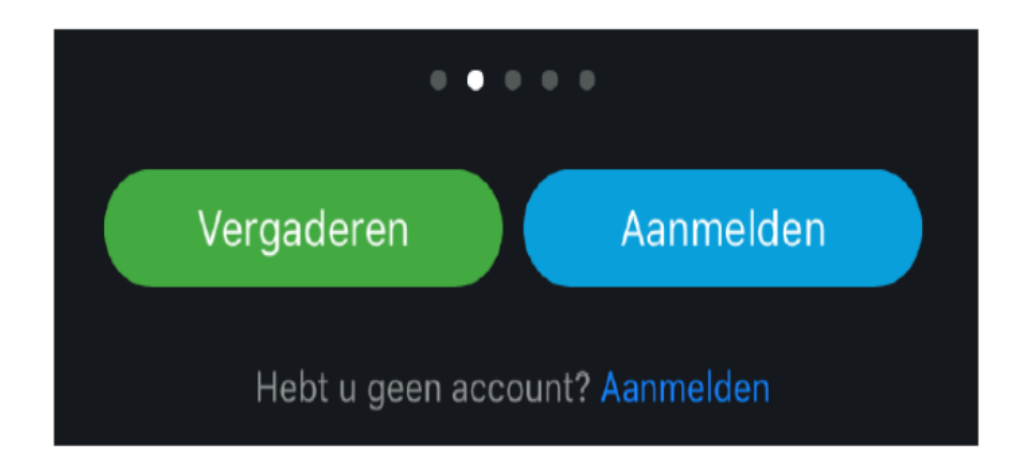

Figuur 2 - Klik op "Vergaderen", de groene knop

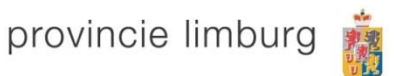

- 6. Vul het vergaderingsnummer, naam en e-mailadres in.
- 7. Klik rechtsboven op "Deelnemen".
- 8. Vul het wachtwoord in en klik op "Ok".
- 9. Klik nu op "Deelnemen".

| Annuleer                                                                                | Vergaderen     | Deelnemen |  |  |
|-----------------------------------------------------------------------------------------|----------------|-----------|--|--|
|                                                                                         |                |           |  |  |
| Verg                                                                                    | aderingsnummer | 0         |  |  |
| Als u bent uitgenodigd voor een Persoonlijke ruimte, kunt u<br>de volgende URL invoeren |                |           |  |  |
| company.webex.com/meet/username                                                         |                |           |  |  |
| Voornaam & achternaam                                                                   |                |           |  |  |
| E-mail adres                                                                            |                |           |  |  |

Figuur 3 - Aanmeldscherm

# **Deelnemen via een laptop of computer**

Deze stappen zijn van toepassing op het besturingssysteem Windows.

- 1. Klik op de link.
- 2. Vul de volgende gegevens in:
  2.1 Voornaam (first name)
  2.2. Achternaam (last name)
  2.3 E-mailadres

2.4 Laat het event-wachtwoord ongewijzigd, deze is reeds al ingevuld.

3. Klik op "Join by browser".

| Join Event Now          |                                  |
|-------------------------|----------------------------------|
| To join this event, pro | ovide the following information. |
| First name:             | mick                             |
| Last name:              | van den Heuvel                   |
| Email address:          | m.van.den.heuvei@prvlimburg.nl   |
|                         |                                  |

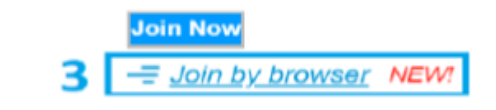

Figuur 4 - Stap 2 & 3

Nu verschijnt een nieuw venster om Webex plugin toe te voegen aan je webbrowser. In deze handleiding wordt Google Chrome als voorbeeld gebruikt.

- 4. Klik op de groene knop "Add Webex to Chrome".
- 5. Klik op "Toev. Aan Chrome".
- 6. Klik linksonder op "Cisco\_Webex\_add...exe".

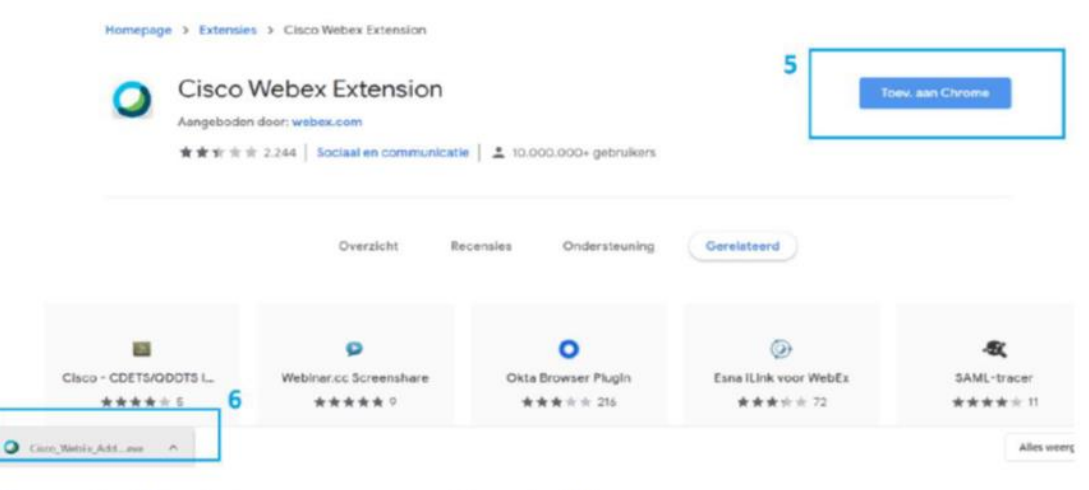

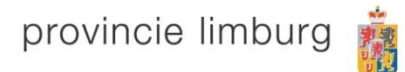

Figuur 5 - Plugin toevoegen aan Google Chrome

Een nieuw venster verschijnt, dit is het programma waarmee je kan deelnemen aan de vergadering.

7. Klik nu op "Gebeurtenis starten".

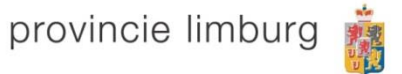

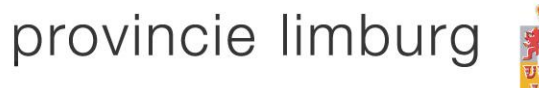

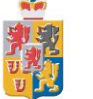

# Vragen stellen via Webex

Stap 2

### Vragen stellen via V&A

#### 1.Vragen stellen via een mobiele telefoon

Bij installatie van de mobiele applicatie

1. Klik op het bolletje met de 3 puntjes.

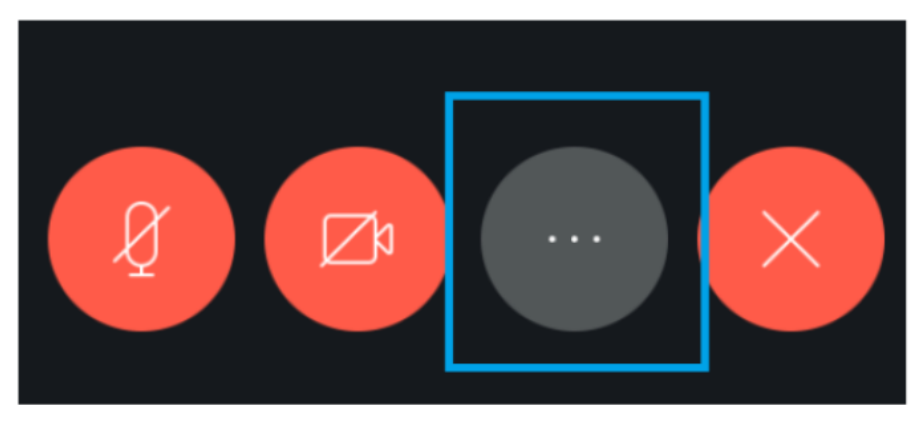

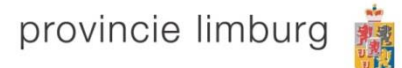

#### 2. Klik op "V&A".

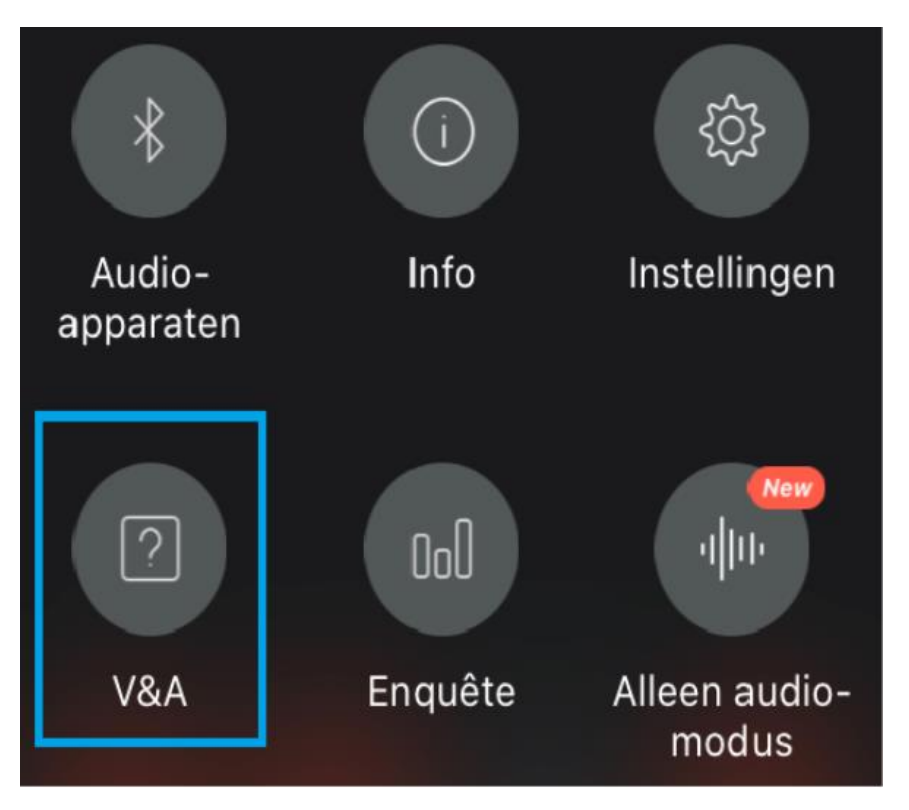

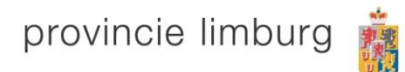

- 3. Klik op "Vraag bntw".
- 4. Typ de vraag en selecteer "Alle panelleden", klik op verzenden.

| Annuleer                                                 | Vraag bntw | Verzenden         |  |  |
|----------------------------------------------------------|------------|-------------------|--|--|
| Selecteren                                               |            | Alle panelleden ~ |  |  |
| Selecteer een panellid en geef vervolgens uw<br>vraag op |            |                   |  |  |
|                                                          |            | provincie limburg |  |  |

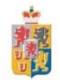

### Vragen stellen via een laptop of computer

Bij deelname via de webinterface.

- 1. Klik op het bolletje met de 3 puntjes genaamd "Meer opties".
- 2. Klik nu op "V&A".

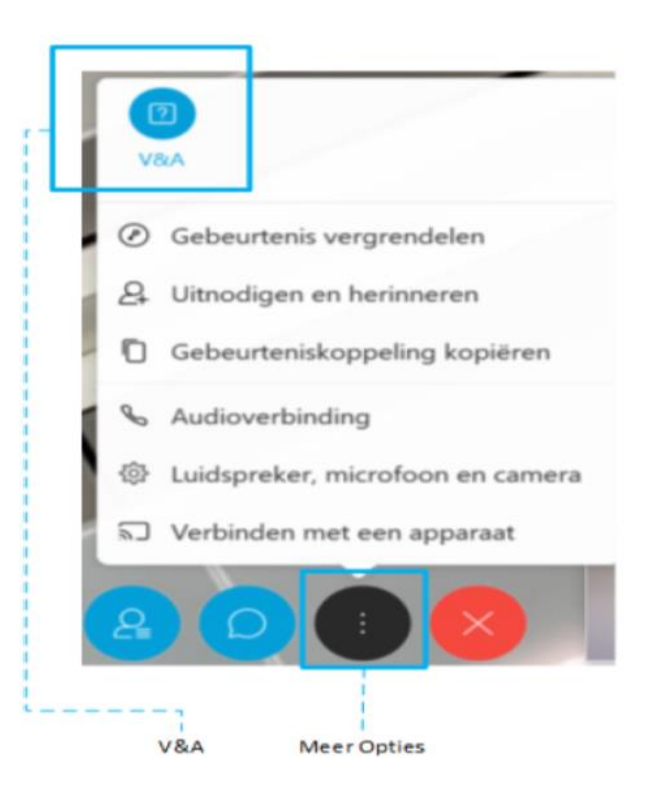

#### 3. Rechts verschijnt een nieuw venster. Typ de vraag en selecteer "Alle panelleden", klik op verzenden.

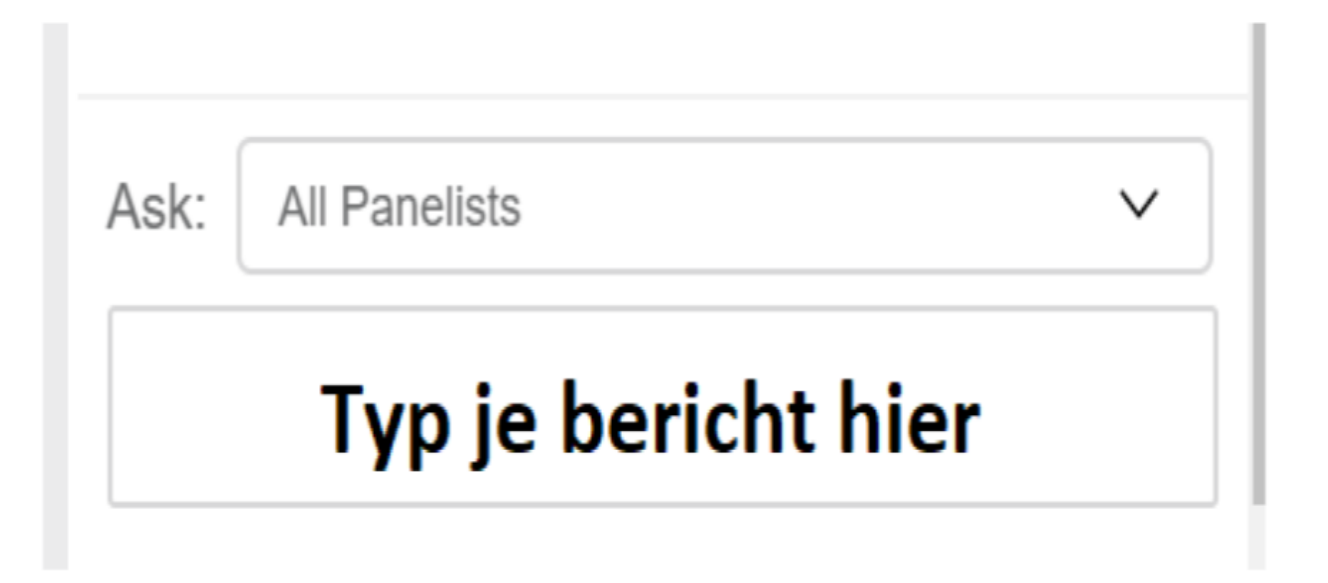

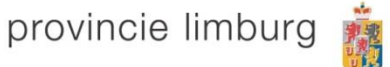

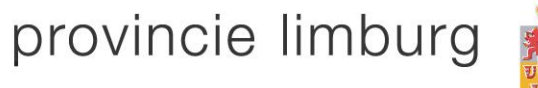

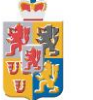

# **Tips / Weetjes Webex**

Stap 3

### Handig om te weten

- U bent niet in beeld
- Uw chats kunnen niet door anderen gezien worden
- Uw geluid is gedempt door de beheerder van Webex
- Vragen die niet beantwoord worden, kijk eens op www.gowvdlnedcar.nl voor meer informatie

#### Wij wensen u een goede bijeenkomst.